# Valdosta State University Shared Services/ADP Time Stamp User Guide

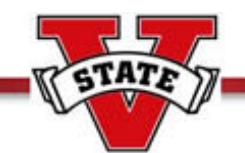

| Content:                                                       | Page(s) |
|----------------------------------------------------------------|---------|
| Using Time Stamp to Record Hours Worked                        | 2-3     |
| • Establishing the Transfer Feature when Working Multiple Jobs | 4-6     |
| Transferring Hours Worked Using Time Stamp Icon                | 7-8     |
| Transferring Hours using ADP portal                            | 9-10    |
| Review your Time Card Using a Report                           | 11-12   |

The first step to use time stamp to clock in and out of work is to register for the Shared Services/ADP portal and also add eTIME. Appropriate guides can be found at: <a href="http://www.valdosta.edu/finadmin/training/sharedservices">http://www.valdosta.edu/finadmin/training/sharedservices</a>

### **Recording Time Worked:**

Once you have logged in, you will be able to clock in at the ADP Time Stamp. All employees should record accurate time worked each day; therefore, it is important to stamp your time when clocking into work and clock out when leaving. Once you have punched the time stamp, the application will refresh and no further action is needed.

To begin the process of clocking in, open the ADP-Time Stamp Icon located on your computer desktop.

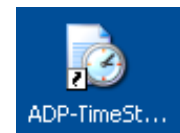

1. Double-click on the icon:

OK

- 2. Log in using your User name and Password that was created when you registered.
- 3. Click:

| Connect to bgatev                           | way.adp.com 🛛 🛛 🔀                                             |
|---------------------------------------------|---------------------------------------------------------------|
|                                             | E E                                                           |
| The server bgateway<br>[12:13:05:7643] requ | adp.com at oTime User Login<br>uires a username and password. |
| User name:                                  | 😰 I 🛛 👻                                                       |
| Passworc:                                   |                                                               |
|                                             | Remember my password                                          |
|                                             |                                                               |
|                                             | OK Cancel                                                     |

# **To Punch In and Out:**

1. Click the button labeled Record Time Stamp Record Time Stamp Your time will be posted to your timecard immediately for your supervisor to view. You do not need to indicate if your punch is an in-punch or out-punch. The system determines this for you.

| æ             | NY INFORMATION - |           |                                                           |           |                          |   |
|---------------|------------------|-----------|-----------------------------------------------------------|-----------|--------------------------|---|
| TIME STAMP    |                  | Name & ID |                                                           |           |                          |   |
| Retresh Print | Screen -⇒        |           |                                                           |           |                          |   |
|               |                  |           | Friday, May 22, 2009<br>12:07PM (GMT -05:00) Eastern Time |           |                          |   |
|               |                  |           |                                                           | Transfers |                          | • |
|               |                  |           |                                                           |           | 🖌 Log off after stamping |   |
|               |                  |           |                                                           |           | Record Time Stamp        |   |

**NOTE:** Employees are required to clock in and out for every shift, including lunch. For example, if a student employee works 9:00-12:00, then takes one hour lunch and works 1:00-4:00, they will clock in at 9:00, clock out at 12:00, clock in at 1:00 and clock out again at 4:00.

The system automatically logs out after selecting the Record Time Stamp button and the screen below appears.

If additional students need to Punch In or Out:

1. Click Here to login again

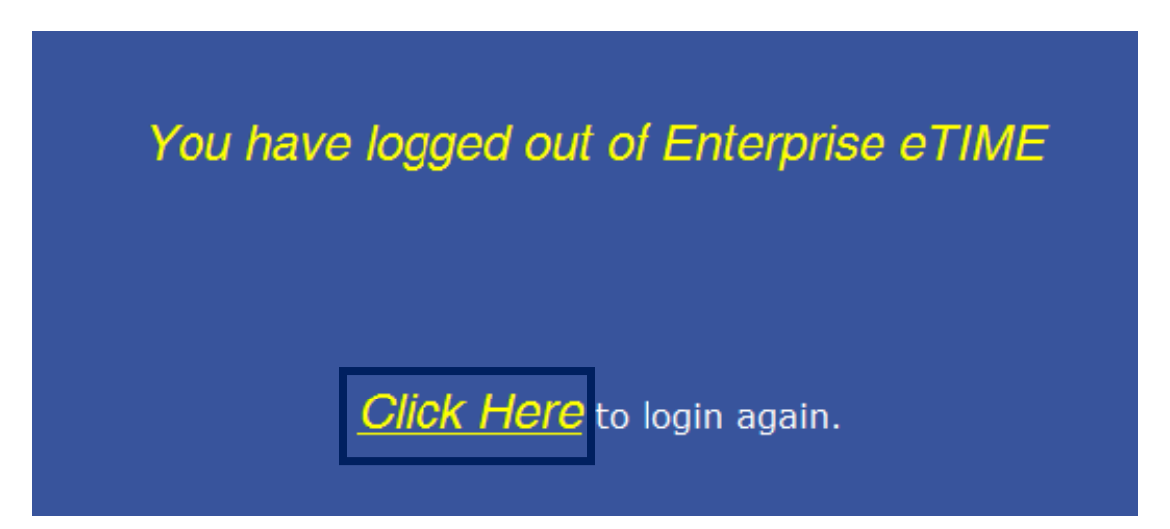

If no additional students need to clock in or out, you may close out of Internet Explorer.

## **Procedure for Students working Multiple Jobs on Campus:**

If you work in more than one area, your supervisor will give you instructions on how to record your punch in and out for a position/approver. If your supervisor does not have the position number and approver number that you will need, contact payroll at 333-5708 or email payroll@valdosta.edu . If you have been told to do so, follow these instructions.

If this is the <u>first time</u> you are using the Transfer option and you do <u>not</u> see options when you click **Search**, you will need to follow the initial set-up steps 1-9 described below.

1. Click arrow and Search to set up the transfer.

| Alt-S |
|-------|
|       |

2. A new box will appear and you should check that the radio button is on Position.

| ailable Entrica: | Search | Position      |  |
|------------------|--------|---------------|--|
|                  |        |               |  |
|                  |        | Business Unit |  |
|                  |        | Department    |  |
|                  |        | Pay Group     |  |
|                  | 35     | O Approver    |  |
|                  |        | Reserved      |  |
|                  |        |               |  |
| cted Transfer    | 4      |               |  |
|                  |        |               |  |

3. In the field labeled Name or Description on the left side, enter the Position number your supervisor gave you. Click the Search button; the Position Number and Description will appear in the section labeled Available Entries. If your supervisor does not have the position number, contact payroll at 333-5708 or email payroll@valdosta.edu.

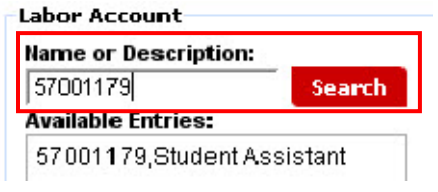

4. Select the entry for this area you are punching in or out to work. The selection will appear within the right side beside the radio button you selected. It will be highlighted in yellow.

| abor Account<br>Hame or Description:<br>(57001179<br>Available Entries:<br>67001179,Student Assistant | Position     Account Code     Business Unit     Department     Pay Group     Approver     Reserved | 57001179 | Student Assistant | Clear Account |
|----------------------------------------------------------------------------------------------------|----------------------------------------------------------------------------------------------------|----------|-------------------|---------------|
| elected Transfer<br>7001179/////<br>IK Cancel Refresh Hel                                             |                                                                                                    |          |                   |               |

5. Click the Radio Button beside Approver.

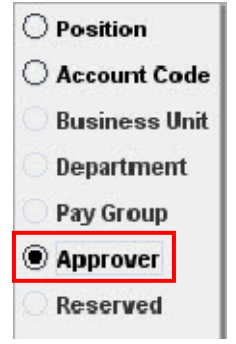

6. In the field labeled Name or Description on the left side, enter the Approver number your supervisor gave you. If your supervisor does not have the approver number, contact payroll at 333-5708 or email <u>payroll@valdosta.edu</u> Click the Search button and the Approver Number and Name will appear in the section labeled Available Entries:

| abor Account         |        |
|----------------------|--------|
| Name or Description: |        |
| 999999               | Search |
| Available Entries:   |        |
| 999999,Test          |        |

7. Select the entry for this area you are punching in or out to work. The selection will appear within the right side beside the radio button you selected. It will be highlighted in yellow.

| ame or Description:<br>1999999 Sea      | rch |                                                            |          |                   | Clea <del>r</del> Accoun |
|-----------------------------------------|-----|------------------------------------------------------------|----------|-------------------|--------------------------|
| valiable Entries:<br>3999999,Test       |     | Position     Account Code     Business Unit     Department | 57001179 | Student Assistant |                          |
|                                         | :   | Approver     Reserved                                      | 999999   | Test              |                          |
| elected Transfer<br>7001179/////999999/ |     |                                                            |          |                   |                          |

8. In the lower left hand corner of the Select Transfer Box, you will see the combination of the entries you created.

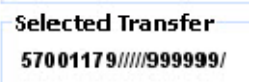

9. Click OK button . If the entry is incorrect, click the Clear Account Button. Both entries will be removed. Repeat the previous steps to record the correct Position and Approver. If you wish to leave the Select Transfer box without making a selection, click the Cancel Button. Once you clicked OK, the Labor Account will appear in the transfer box. Note: Once you have selected this transfer, it will be retained in the drop down for you future selections and you will not have to search for it again.

### Using Transfer to Record Time after Initial Set up:

If you are recording time for the position that your supervisor has told you is your "primary" position, your time punches will automatically be recorded to that position until a transfer is performed. In others words, if your first shift of the day is at your primary job, you do not need to select the transfer button.

1. Click the drop down arrow next to **Transfers** and select **Search** 

| Transfers |                        | •     |
|-----------|------------------------|-------|
|           | Search                 | Alt-S |
|           | Log off after stamping |       |
|           |                        |       |
|           | Record Time Stamp      |       |

2. Click the position number for the job you are working.

| and be med                                                                |                                                                                                    | 4             |
|---------------------------------------------------------------------------|----------------------------------------------------------------------------------------------------|---------------|
| ane or Description                                                        |                                                                                                    | Chair Account |
| unden Referen<br>In 2020 Ad Souvert Hanster<br>I 2022 TA, Duvert Hanslord | Prediate     Account Carlo     Account Carlo     Superformed     Paperformed     Resource     Resource |               |
| includ Transfer                                                           | 1.25                                                                                                   |               |
| -                                                                         | -                                                                                                    |               |

Select the radio button by Approver, and select the approver associated with the job you are working.
 Name or Description:

| Search                                            |                 |          |                   |
|---------------------------------------------------|-----------------|----------|-------------------|
| Available Entries:                                | O Position      | 51000975 | Student Assistant |
| 0095823,Murphy, Rebecca                           | O Account Code  |          |                   |
| 0100801,Wilkes, Courtney<br>0105296 Martin, Galen | O Business Unit |          |                   |
|                                                   | Oppartment      |          |                   |
|                                                   | O Pay Group     |          |                   |
|                                                   | Approver        |          |                   |
|                                                   | Reserved        |          |                   |

4. If the correct position number and approver number is showing in the Right column, click OK.

| Search                                                                       |                                                                                  |          |                   |
|------------------------------------------------------------------------------|----------------------------------------------------------------------------------|----------|-------------------|
| vailable Entries:                                                            | O Position                                                                       | 51000975 | Student Assistant |
| 0095823,Murphy, Rebecca<br>0100801,Wilkes, Courtney<br>0105296,Martin, Galen | Account Code<br>Business Unit<br>Department<br>Pay Group<br>Approver<br>Reserved | 0095823  | Murphy, Rebecca   |
| elected Transfer                                                             |                                                                                  |          |                   |
| 1000975/////0095823/                                                         |                                                                                  |          |                   |

5. You will see the position number and approver number listed in the Transfers box, and you can click **Record Time Stamp**.

| Transfers                | 51000975////0095823/ |  |  |  |  |  |
|--------------------------|----------------------|--|--|--|--|--|
| ✓ Log off after stamping |                      |  |  |  |  |  |
|                          | Record Time Stamp    |  |  |  |  |  |

## NOTE:

When you punch out for a position, you will not have to select the transfer. The system

automatically punches you out for the appropriate positiont. Just click the **Record Time Stamp** button. If you are going to punch directly into your other position, you do <u>not</u> need to punch out of the position you just worked. You will need to transfer into the next position.

### Accessing Time using the Portal

If you do not have access to the **Time Stamp Icon** and have been directed to record your time using the ADP Portal, your steps will include the following:

- 1. Go to portal https://portal.adp.com/public/index.htm and click on User login
- 2. Enter user name and password

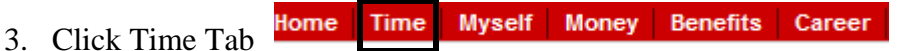

- 4. Click All other employees: Click Here to access eTIME.
- 5. Click on the magnifying icon.  $\bigcirc$

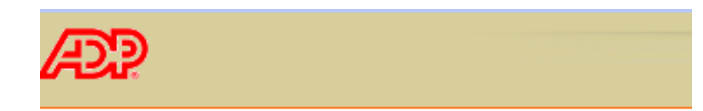

#### TIME STAMP

| Record 1    | lime Stamp      | Primary Account                 |
|-------------|-----------------|---------------------------------|
| Friday, Aug | gust 14, 2009 8 | :35AM (GMT -05:00) Eastern Time |
| Transfer    |                 | ٩                               |

1. Click the drop down arrow on position and select the position number for your punch in.

### TRANSFER SELECTION

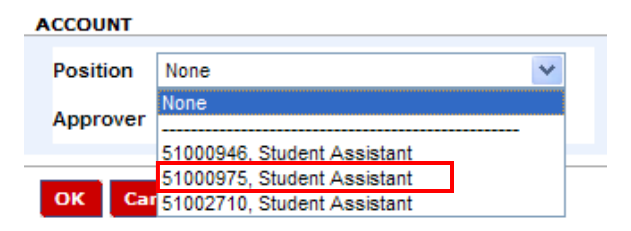

2. Click the drop down arrow 💟 on Approver and select the supervisor associated with your second job.

#### TRANSFER SELECTION

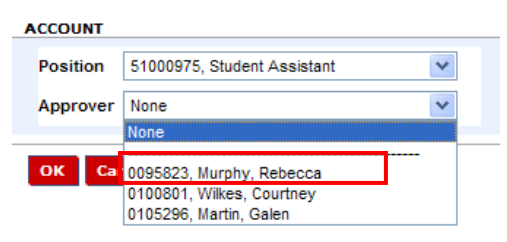

3. Click ok.

## TRANSFER SELECTION

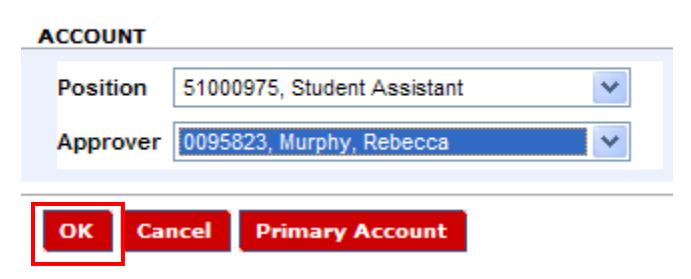

4. Your Time Stamp results will show as displayed below and you can select ok to go back to the record time screen.

### TIME STAMP RESULTS

| Primary Acco                                   | ount   | ОК                   |              |             |  |
|------------------------------------------------|--------|----------------------|--------------|-------------|--|
| Recorded Time 8:45AM (GMT -05:00) Eastern Time |        |                      |              |             |  |
| Account                                        | 51000  | 51000975////0095823/ |              |             |  |
|                                                | Studer | nt Assista           | nt////Murphy | /, Rebecca/ |  |

5. Click record time.

# TIME STAMP

| Record     | Time Stamp      | Primary Account            |          |
|------------|-----------------|----------------------------|----------|
| Friday, Au | gust 14, 2009 1 | 12:00PM (GMT -05:00) Easte | ern Time |
| Transfer   | 51000975/////00 | 095823/                    | ٩        |

## NOTE:

When you punch out for a position, you will not have to select the transfer. The system

automatically punches you out for the appropriate position. Just click the **Record Time Stamp** button. If you are going to punch directly into your other position, you do <u>not</u> need to punch out of the position you just worked. You will need to transfer into the next position.

### **Reviewing your Time Card:**

You can review a report of your time detail by following the steps below. Note: Some positions have the ability to view their time card by clicking on the Time Card link under My Information.

1. Click the Home link.

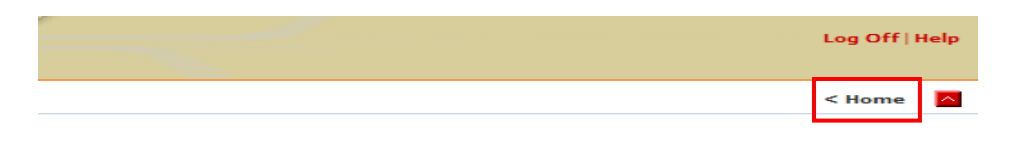

If you do not have a Home link, click My Information.

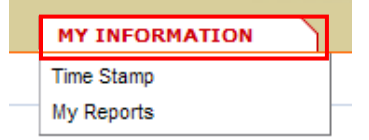

### 2. Click My Reports.

| м | y Information |
|---|---------------|
|   | Time Stamp    |
| • | My Reports    |

3. Select Time Detail and have time period on Current Pay Period.

### REPORTS

Name: Brown, Taylor M

| View Report Primary Account            |                                |
|----------------------------------------|--------------------------------|
| AVAILABLE REPORTS Schedule Time Detail | Time Period Current Pay Period |
| [                                      | End Date                       |
| Accrual Balances and Projections       | As Of                          |

4. Click View Report.

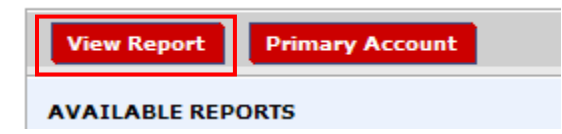

Shared Services/ADP Time Stamp User Guide Last Update: 8/18/09

5. A printable timecard will be displayed with a summary of hours for multiple positions. The (X) in front of the code means a transfer was performed for those hours.

| Name: Brown, Taylor M         ID: 0105380           Primary Account(s):         6/27/2009 - 8/08/2009           8/08/2009 - forever |                                       | 09 51001450/0<br>51002710/0            | Pay Rule: USG BW UNSCH OT>40 NO ML NO HOL<br>51001450/0000/51BU-DOS/5109125090/51T/0101253/0000<br>51002710/0000/51BU-DOS/5109511130/51T/0105296/0000 |       |                   |                   |                                  |         |  |
|----------------------------------------------------------------------------------------------------|---------------------------------------|----------------------------------------|----------------------------------------------------------------------------------------------------|-------|-------------------|-------------------|----------------------------------|---------|--|
| Date Apply To                                                                                                    | In Punch E                            | Out Punch                              | Out<br>Exc                                                                                                    | \$Amt | Adj/Ent<br>Amount | Totaled<br>Amount | Cum. Tot.<br>Amount              | Absence |  |
| Sat 8/08<br>Sun 8/09<br>Mon 8/10<br>Tue 8/11                                                                                        | 8:00AM<br>2:04PM                      | 12:00PM                                |                                                                                                    |       |                   | 4:00              | 0:00<br>0:00<br>4:00<br>7:00     |         |  |
| Wed 8/12<br>Wed 8/12<br>Wed 8/12<br>Thu 8/13                                                                                        | 9:09AM<br>9:13AM<br>9:55AM<br>10:00AM | 9:13AM<br>9:55AM<br>10:30AM<br>12:00PM |                                                                                                    |       |                   | 1:15              | 8:15                             |         |  |
| Thu 8/13<br>Fri 8/14-<br>Fri 8/14-                                                                                                  | 9:18PM<br>8:34AM<br>8:45AM            | 8:34AM<br>8:45AM<br>9:00AM             |                                                                                                    |       |                   | 45:45             | 26:00                            |         |  |
| Sat 8/15<br>Sun 8/16<br>Mon 8/17                                                                                                    | 9.00AM                                | 1.00PM                                 | LC                                                                                                    |       |                   | 15.45             | 26:00<br>26:00<br>26:00<br>26:00 |         |  |
| Tue 8/18<br>Wed 8/19<br>Thu 8/20<br>Fri 8/21                                                                                        |                                       |                                        |                                                                                                    |       |                   |                   | 26:00<br>26:00<br>26:00<br>26:00 |         |  |
| Totals                                                                                                    |                                       |                                        |                                                                                                    | 0.00  | 0:00              | 26:00             | 26:00                            |         |  |
| Account Summary<br>Account Pay Cod                                                                                                  | le                                    |                                        |                                                                                                    |       | Mone              | зy                | Hours                            |         |  |
| (x)51000946/0000/51BU-DOS                                                                                                    | S/5109511130/51T/00                   | 95823/0000                             |                                                                                                    |       |                   |                   | 4:00                             |         |  |
| (x)51000946/0000/51BU-DOS/5109511130/51T/0100801/0000                                                                               |                                       |                                        |                                                                                                    |       |                   | 4.00              |                                  |         |  |
| (x)51000946/0000/51BU-DOS                                                                                                    | чк<br>S/5109511130/51T/01             | 05296/0000                             |                                                                                                    |       |                   |                   | 0:30                             |         |  |
| REGULA<br>(x)51000975/0000/51BU-DOS                                                                                                 | AR<br>S/5109511130/51T/00             | 95823/0000                             |                                                                                                    |       |                   |                   | 11:15                            |         |  |
| REGULA<br>(x)51000975/0000/51BU-DOS                                                                                                 | AR<br>S/5109511130/51T/01             | 05296/0000                             |                                                                                                    |       |                   |                   | 0:30                             |         |  |
| REGULA<br>51002710/0000/51BU-DOS/5                                                                                                  | AR<br>109511130/51T/0105              | 296/0000                               |                                                                                                    |       |                   |                   | 4:00                             |         |  |
| REGULA                                                                                                    | AR                                    | 200/0000                               |                                                                                                    |       |                   |                   | 5:45                             |         |  |
| Pay Code Summary<br>Pay Code                                                                                                    | e                                     |                                        |                                                                                                    |       | Mone              | ey -              | Hours                            |         |  |
| REGULA                                                                                                    | R                                     |                                        |                                                                                                    |       |                   |                   | 26:00                            |         |  |